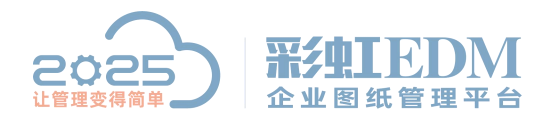

南宁市二零二五科技有限公司 Nanning 2025 Technology Co., Ltd

# 彩虹 EDM 系统安装手册

# 目录

| 彩虹 EDM 系统安装手册                         | . 1 |
|---------------------------------------|-----|
| 一、配置要求                                | . 2 |
| 1. 服务端最低配置要求                          | 2   |
| 2. 客户端最低配置要求                          | 2   |
| 二、安装前确认                               | . 3 |
| 3. 确认服务器操作系统                          | 3   |
| 4. 确认是否安装有 ERP 或其他需要调用 MSSQL 数据库的软件系统 | 3   |
| 5. 确认数据库版本                            | 3   |
| 6. 确认服务器是否部署加密环境                      | 3   |
| 三、安装步骤                                | . 4 |
| 7. 数据库安装                              | 4   |
| 8. 服务端安装                              | 24  |
| 1.8.1 安装 node js 运行环境                 | 24  |
| 1.8.2 安装服务端程序                         | 26  |
| 1.8.3 系统授权                            | 36  |
| 9. 客户端安装                              | 39  |
| 1.9.1 客户端程序安装                         | 39  |
| 1.9.2 安装浏览插件                          | 49  |
| 四、登录客户端                               | 53  |
| 五、配置浏览器                               | 55  |

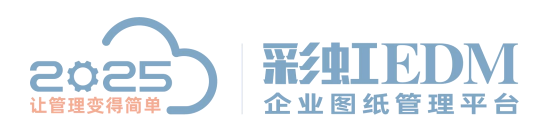

Nanning 2025 Technology Co., Ltd

# 一、配置要求

### 1. 服务端最低配置要求

| <i>*/~ //</i> +                         | 操作系统: 至少 Windows 2008 Server R2 64 |
|-----------------------------------------|------------------------------------|
| 软件                                      | 数据库: 至少 SQL Server2008 R2 企业版      |
|                                         | CPU: 4 核、主频 2.5GHz                 |
| )<br>価<br>(H                            | 内存: 8GB                            |
| (1) (1) (1) (1) (1) (1) (1) (1) (1) (1) | 硬盘: 1T (建议采用 RAID-5 磁盘阵列)          |
|                                         | 显示器分辨率要求 1024 x 768                |
|                                         | 安装 TCP/IP 协议, 且网络通畅                |
| 1771 4/2                                | 固定 IP 地址                           |
| 网络                                      | 网卡: 1000M 网卡                       |
|                                         | 局域网网络带宽: 主干 1000M/到桌面 100M         |
|                                         | 如果需要 7x24 小时保证不间断运行,可以作双机热备份。      |
| 共他                                      |                                    |

### 2. 客户端最低配置要求

| <i>th (</i> } | 操作系统: Windows 7、Windows 8                  |
|---------------|--------------------------------------------|
| 扒什            | 浏览器: Microsoft Internet Explorer 6.0 或更高版本 |
|               | CPU 主频 2.5HZ 以上                            |
| 西伊            | 至少 4G 内存                                   |
| 硬件            | 至少 500GB                                   |
|               | 显示器分辨率要求 1024 x 768                        |
|               | 安装 TCP/IP 协议,且网络通畅                         |
| 网络            | 固定 IP 地址                                   |
|               | 100M 以上网卡, 100M 到桌面                        |

企业可以根据用户数目情况适当配备计算机和网络环境。

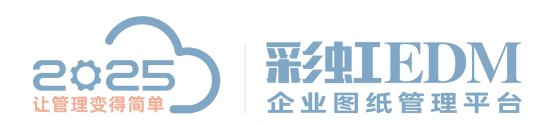

Nanning 2025 Technology Co., Ltd

# 二、安装前确认

### 3. 确认服务器操作系统

需安装 Windows Server 操作系统,版本 Windows Server 2008 R2 Enterprise 64 位或更高。

### 4. 确认是否安装有 ERP 或其他需要调用 MSSQL 数据库的软件系统

(ERP 会占用数据库默认实例名 MSSQLSERVER, 需要安装新数据库实例名, 共用 MSSQLSERVER 数据库实例, ERP 维护后会清除 rainbow 数据库数据,导致彩虹服务端无法正常运行)。

#### 5. 确认数据库版本

如果服务器已经安装数据库,只能安装相同或者更高版本。

### 6. 确认服务器是否部署加密环境

需要把彩虹进程加入策略进行受控。

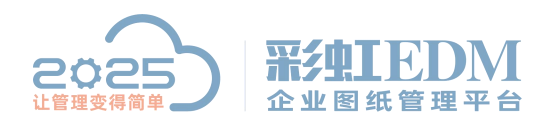

Nanning 2025 Technology Co., Ltd

# 三、安装步骤

#### 7. 数据库安装

建议安装 SQL Server2008 R2 Enterprise 64 位或更高版本

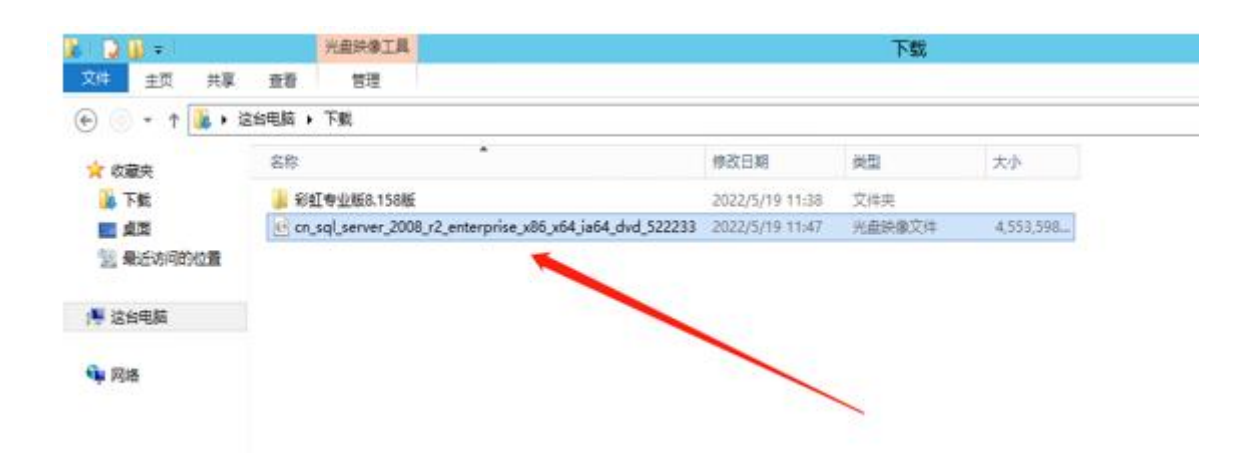

装载镜像文件

| 名称                                                               |                                                                             | 修改日               | 日期                                        | 类型                  | 大小              |
|------------------------------------------------------------------|-----------------------------------------------------------------------------|-------------------|-------------------------------------------|---------------------|-----------------|
| ]] 彩虹专业版8.158版                                                   |                                                                             | 2022              | /5/19 11:38                               | 文件夹                 |                 |
| e cn_sql_server_2008_r2_enterp                                   | rise_x( 装载<br>打开方式(H)                                                       |                   | 5/19 11:47                                | 光盘映像文件              | 4,553,598       |
|                                                                  | 共享(H)<br>还原以前的版本(V)                                                         | •                 |                                           |                     |                 |
|                                                                  | 发送到(N)                                                                      |                   |                                           |                     |                 |
|                                                                  | 館切(T)<br>复制(C)                                                              |                   |                                           |                     |                 |
|                                                                  | 创建快捷方式(S)<br>删除(D)<br>重命名(M)                                                |                   |                                           |                     |                 |
|                                                                  | 屬性(R)                                                                       |                   | 1                                         |                     |                 |
|                                                                  |                                                                             |                   | 1000                                      |                     |                 |
| 名称 *                                                             |                                                                             | 停改日               | 3#8                                       | 关型                  | 大小              |
| 名称 *                                                             |                                                                             | 停改E<br>2022/      | 3 <b>10</b><br>/5/19 11:38                | <b>美型</b><br>文件夹    | 大小              |
| 名称<br>¥虹专业版8.158版<br>e <sup>1</sup> cn_sql_server_2008_r2_enterp | rise_xf<br>装载<br>打开方式(H)                                                    | 修改E<br>2022,      | 3 <b>85</b><br>75/19 11:38<br>75/19 11:47 | 與型<br>文件夹<br>光曲號像文件 | 大小<br>4,553,598 |
| 名称<br>¥虹专业版8.158版<br>@ cn_sql_server_2008_r2_enterp              | rise_xf<br>装载<br>打开方式(H)<br>共享(H)<br>还原以前的版本(V)                             | 修改E<br>2022,      | 3#8<br>(5/19 11:38<br>(5/19 11:47)        | 关型<br>文件共<br>光曲読像文件 | 大小<br>4,553,598 |
| 名称 *<br>影虹专业版8.158版<br>e cn_sql_server_2008_r2_enterp            | rise_x<br><b>装载</b><br>打开方式(H)<br>共享(H)<br>还原以前的版本(V)<br>发送到(N)             | 侍改E<br>2022/<br>, | 1#5<br>/5/19 11:38<br>5/19 11:47          | 與型<br>文件夹<br>光盘映像文件 | 大小<br>4,553,598 |
| 名称<br>参紅专业版8.158版<br>eff cn_sql_server_2008_r2_enterp            | rise_xf<br>装轄<br>打开方式(H)<br>共享(H)<br>还原以前的版本(V)<br>发送到(N)<br>股切(T)<br>复制(C) | 伸改E<br>2022,<br>, | 5/19 11:38<br>5/19 11:47                  | 與型<br>文件夹<br>光曲餘像文件 | 大小<br>4,553,598 |
| 名称<br>▲ 彩虹专业版8.158版<br>④ cn_sql_server_2008_r2_enterp            | rise_x(                                                                     | 侍改E<br>2022,      | 1#5<br>/5/19 11:38<br>5/19 11:47          | <u> </u>            | 大小<br>4,553,598 |

![](_page_4_Picture_0.jpeg)

![](_page_4_Picture_1.jpeg)

| 🛛 I 🗋 🕕 | , <b>↓</b> | 应用程序工具 |              |                           | DV         | D 驱动器    | (E:) SQLFULL_C | HS |     |            | - 0       | x   |
|---------|------------|--------|--------------|---------------------------|------------|----------|----------------|----|-----|------------|-----------|-----|
| × 🖬     |            |        | E:\setup.exe |                           |            | I X      |                |    |     |            |           | ~ 🕜 |
| •       |            |        |              |                           |            | <        |                |    | ~ ¢ | 搜索"DVD 驱动器 | (E:) SQLF | Q   |
|         |            |        |              | 1. 程序                     | 兼容性即       | 助手       | <u> </u>       |    |     |            |           |     |
| 1       |            |        |              | 此程序存在兼容性问题                |            |          |                |    |     |            |           |     |
| •       |            |        |              | Microsoft SQL Serv        | er (2008 ) | and 2008 | R2)            |    |     |            |           |     |
|         |            |        |              |                           | Vering     |          | 195662举99/全自   |    |     |            |           |     |
|         |            |        |              | IN HIGH TREAMENT , MARY I | 外有大该信      | UTAKATI  |                |    |     |            |           |     |
|         |            |        |              | → 在线获取帮助(G)               |            |          |                |    |     |            |           |     |
|         |            |        |              | → 运行程序而不获取                | 帮助(R)      | -        |                |    |     |            |           |     |
| 微软      | 拼音半:       |        |              | □ 不再显示此消息(S)              |            |          | 关闭(C)          |    |     |            |           |     |

激活 Windows 转到"控制面板"中的"系统"以激活 Windows。

![](_page_4_Picture_5.jpeg)

![](_page_5_Picture_0.jpeg)

P.

南宁市二零二五科技有限公司

Nanning 2025 Technology Co., Ltd

\_ 0 ×

| してい 服务器管理                                                  | <b>提器・仪表板</b>                                                                                                    | ・ 🕝   🚩 管理(M) 工具(T) 視題(V) 蒂助(H)                                        |
|------------------------------------------------------------|----------------------------------------------------------------------------------------------------|------------------------------------------------------------------------|
| <ul> <li>■ 仪表板</li> <li>▲本地服务器</li> <li>■ 所有服务器</li> </ul> | 太迎使用服务器管理器     ① 配置此本地服务器     ② 添加角色和功能     ③ 添加要管理的其他服务器     ③ 添加要管理的其他服务器     ③     ③ 添加要管理的其他服务器     ④     ④     ③     ③     ③     ③     □     □     □     □     □     □     □     □     □     □     □     □     □     □     □     □     □     □     □     □     □     □     □     □     □     □     □     □     □     □     □     □     □     □     □     □     □     □     □     □     □     □     □     □     □     □     □     □     □     □     □     □     □     □     □     □     □     □     □     □     □     □     □     □     □     □     □     □     □     □     □     □     □     □     □     □     □     □     □     □     □     □     □     □     □     □     □     □     □     □     □     □     □     □     □     □     □     □     □     □     □     □     □     □     □     □     □     □     □     □     □     □     □     □     □     □     □     □     □     □     □     □     □     □     □     □     □     □     □     □     □     □     □     □     □     □     □     □     □     □     □     □     □     □     □     □     □     □     □     □     □     □     □     □     □     □     □     □     □     □     □     □     □     □     □     □     □     □     □     □     □     □     □     □     □     □     □     □     □     □     □     □     □     □     □     □     □     □     □     □     □     □     □     □     □     □     □     □     □     □     □     □     □     □     □     □     □     □     □     □     □     □     □     □     □     □     □     □     □     □     □     □     □     □     □     □     □     □     □     □     □     □     □     □     □     □     □     □     □     □     □     □     □     □     □     □     □     □     □     □     □     □     □     □     □     □     □     □     □     □     □     □     □     □     □     □     □     □     □     □     □     □     □     □     □     □     □     □     □     □     □     □     □     □     □     □     □     □     □     □     □     □     □     □     □     □     □     □     □     □     □     □     □     □     □     □     □     □     □     □     □     □     □     □     □     □     □ |                                                                        |
|                                                            | <ul> <li>新增助能(W)</li> <li>4 创建服务器组</li> <li>5 将此服务器连接到云服务</li> <li>7 标详细信息(L)</li> </ul>                                                                                                    | 隐蔽                                                                     |
| 1                                                          | <ul> <li>角色:0 服务器:1   服务器总数:1</li> <li>▲北服务器 1</li> <li>① 可管理性<br/>事件<br/>服务<br/>性能<br/>BPA 结果</li> <li>● 同管理性<br/>事件<br/>服务</li> <li>● 同管理性<br/>事件<br/>服务</li> <li>● 同管理性<br/>事件</li> <li>● 同管理性<br/>事件</li> <li>● 同管理性<br/>服务</li> <li>● 同管理性<br/>事件</li> <li>● 同管理性</li> <li>● 同管理性</li> <li>● 目標</li> <li>● 同管理性</li> <li>● 同管理性</li> <li>● 目標</li> <li>● 目標</li></ul>                                                                                                    | 激活 Windows<br>转到"控制面板"中的"系统"以激活 Windows。<br>◆ 隆 陞 ▲ ♥ 1439<br>20225/18 |
|                                                            | 添加角色和功能向导                                                                                                    | _ <b>_</b> ×                                                           |
| 开始之前<br>开始之前<br>安裝类型<br>服务器角色<br>功能<br>确认<br>结果            | 该向导可帮助你安装角色、角色服务或功能。你要会装的角色、角色服务或功能,请执行以下操作启动"删除角色和功能"向导<br>在继续之前,请确认完成以下任务:<br>•管理员帐户使用的是强密码<br>•静态 IP 地址等网络设置已配置完成<br>•已从 Windows 更新安装最新的安全更新<br>如果你必须验证是否已完成上述任何先决条件,<br>单击"下一步"继续。                                                                                                    | ■ 計算 ● 計算 ● 計算 ● 計算 ● 計算 ● 計算 ● 計算 ● 計算                                |
|                                                            | < ±=2                                                                                                    | 步(P) 下一步(N) > 安装(I) 取消 法                                               |

服务器管理器

![](_page_6_Picture_0.jpeg)

| l land                                                            | 添加角色和功能向导                                                                                                    |                                                  | x               |
|-------------------------------------------------------------------|----------------------------------------------------------------------------------------------------|--------------------------------------------------|-----------------|
| 选择安装类型                                                            | WIN-6                                                                                                    | 目标服务<br>GAM1G6FQ6F                               | <b>18</b><br>13 |
| 开始之前<br>安装类型<br>服务器选择<br>服务器角色<br>功能<br>确认<br>结果                  | 选择安装类型。你可以在正在运行的物理计算机、虚拟机或脱机虚拟硬盘(VHD)上安装角的<br>通过添加角色、角色服务和功能来配置单个服务器。<br>〇 远程桌面服务安装<br>为虚拟桌面基础结构(VDI)安装所需的角色服务以创建基于虚拟机或基于会活的桌面部署 | <b>●和功能。</b><br>₹.                               |                 |
|                                                                   | < 上一步(P) 下一步(N) > 安装(1)                                                                                                    | 取消                                               | 一清              |
|                                                                   | 添加角色和功能向导                                                                                                    | BPA 结果                                           | x               |
| ᄽᆊᆇᆸᆠᆖᇛᄻᇑ                                                         |                                                                                                    |                                                  |                 |
| 边                                                                 | WIN-                                                                                                    | <mark>目标服务</mark><br>6AM1G6FQ6                   | 器<br>23         |
| 近午日1小服 余器<br>开始之前<br>安装类型<br>服务器选择<br>服务器角色<br>功能<br>確认           | WIN-4<br>选择要安装角色和功能的服务器或虚拟硬盘。<br><ul> <li>① 从服务器池中选择服务器</li> <li>② 选择虚拟硬盘</li> <li>服务器池</li> <li>篇:</li> </ul>                   | 目标服务<br>6AM1G6FQ6I                               | ₩<br>23         |
| 达拉 午日 你小胶 余 諾<br>开始之前<br>安装类型<br>服务器选择<br>服务器角色<br>功能<br>确认<br>结果 | WIN-6<br>选择要安装角色和功能的服务器或虚拟硬盘。<br>④ 沃服务器池中选择服务器<br>④ 选择虚拟硬盘<br>服务器池                                                               | 目标服务<br>5AM1G6FQ6l                               | B<br>23         |
| 近好年日1157版方器<br>开始之前<br>安装类型<br>服务器选择<br>服务器角色<br>功能<br>确认<br>结果   | WIN-6         X到 1 个计算机         此页显示了正在运行 Windows Server 2012 的服务器以及那些已经在服务。                                                     | 目标服务<br>6AM1G6FQ6l<br>tandard<br>雨"添加服务<br>证中显示。 | B<br>33         |

![](_page_7_Picture_0.jpeg)

| à                                | 添加角色和功能向导                                                                                                    | _ <b>_</b> ×                                                                                                    |
|----------------------------------|----------------------------------------------------------------------------------------------------|----------------------------------------------------------------------------------------------------|
| 选择服务器角色                          |                                                                                                    | 目标破 <del>穷器</del><br>WIN-6AM1G6PQ6P3                                                                                                    |
| 开始之前                             | 选择要安装在所选服务器上的一个或多个角色。                                                                                                    |                                                                                                    |
| 安装类型                             | 角色                                                                                                    | 描述                                                                                                    |
| 服务器选择<br>服务器角色<br>功能<br>确认<br>结果 | Active Directory Federation Services       ^         Active Directory Rights Management Services       Active Directory 经型目录服务         Active Directory 短期祭       Active Directory 域服务         Active Directory 证书服务       DHCP 服务器         DNS 服务器       Hyper-V         Web 服务器(IIS)       Windows Server Essentials 体验         Windows 部署服务       传真服务器         日打印和文件服务       ✓                                                                                                    | Active Directory 联合身份验证服务<br>(AD FS)提供简单、安全的联合身份<br>验证和 Web 单一登录(SSO)功能。<br>AD FS 包括的联合身份验证服务启用<br>基于浏览器的 Web SSO。                              |
|                                  | <上一步(2) 下一步(2) 下一 |                                                                                                    |
| 选择功能                             |                                                                                                    | 目标规 <del>分前</del><br>WIN-6AM1G6FQ6P3                                                                                                    |
| 开始之前                             | 选择要安装在所选服务器上的一个或多个功能。                                                                                                    |                                                                                                    |
| 安装类型                             | 功能                                                                                                    | 描述                                                                                                    |
| 服务器选择<br>服务器角色<br>功能<br>确认<br>结果 | ▶ V.INET Framework 3.5 功能<br>▶ ■ .Na, Sramework 4.5 功能 (2 个已安装,共 7 个)<br>□ BitLocker 验外醫加密<br>□ BitLocker 网络解锁<br>□ BranchCache                                                                                                    | .NET Framework 3.5 结合了.NET<br>Framework 2.0 API 的功能和用于构<br>建应用程序的全新技术,这些应用程<br>序可提供美观的用户界面,保护客户<br>个人身份信息,实现顺畅而安全的通<br>信,以及提供为一系列业务进程建模<br>的功能。 |
|                                  | <ul> <li>DirectPlay</li> <li>HTTP代理上的 RPC</li> <li>ⅡS 可承载 Web 核心</li> <li>Internet 打印客户端</li> <li>IP 地址管理(IPAM)服务器</li> <li>iSNS Server 服务</li> <li>LPR 端口监视器</li> <li>NFS 客户端</li> <li>RAS 连接管理器管理工具包(CMAK)</li> <li>✓</li> </ul>                                                                                                    | 勾选 .NET Framework 3.5                                                                                                    |

![](_page_8_Picture_0.jpeg)

| <b>b</b> .                           | 添加角色和功能向导 — — — — — — — — — — — — — — — — — — —                                                                                                    |
|--------------------------------------|----------------------------------------------------------------------------------------------------|
| 确认安装所选                               | 内容<br>WIN-6AM1G6FQ6P3                                                                                                    |
| ▲ 是否需要指定备用源<br>开始之前<br>安装类型<br>服务器选择 | <ul> <li>路径? 一个或多个安装选项在目标服务器上缺少源文件。服务器将尝试从 Windows 更新或组策略指定的 ×</li> <li>若要在所选服务器上安装以下角色、角色服务或功能,请单击"安装"。</li> <li>[如果需要,自动重新启动目标服务器</li> <li>可能会在此页面上显示可选功能(如管理工具),因为已自动选择这些功能。如果不希望安装这些可选功</li> </ul> |
| 服务器角色<br>功能<br><b>确认</b><br>结果       | 能,请单击"上一步"以清除其复选框。<br>.NET Framework 3.5 功能<br>.NET Framework 3.5 (包括 .NET 2.0 和 3.0)                                                                                                    |
|                                      |                                                                                                    |
|                                      | 导出配置设置<br>指定备用源路径                                                                                                    |
|                                      | < 上一步(P) 下一步(N) > 安装(D) 取消                                                                                                    |

![](_page_8_Picture_4.jpeg)

![](_page_9_Picture_0.jpeg)

Nanning 2025 Technology Co., Ltd

| 2          | 添加角色和功能向导                                                                                                    |
|------------|----------------------------------------------------------------------------------------------------|
| 指定         | 备用源路径                                                                                                    |
| 某些服<br>系统之 | 务器可能没有可用于添加所有角色、角色服务或功能的所有源文件。可能尚未安装源文件,或者安装操作<br>后用户删除了这些文件。                                                 |
| 如果要<br>从组第 | 在其上安装角色或功能的服务器没有所需的所有源文件,则服务器可能会尝试通过使用 Windows 更新或<br>略指定的某个位置来获取文件。                                          |
| 如果目<br>全考虑 | 标服务器没有这些源文件,你也可以指定备用源文件路径。源路径或文件共享必须为 Everyone 组(出于安<br>,不建议这样做)或目标服务器的计算机(本地系统)帐户授予读取权限;授予用户帐户访问权限是不够的。      |
| 下面是质。      | 有效源文件路径的示例,其中目标服务器是本地服务器,并且 E: 驱动器包含 Windows Server 安装介                                                       |
| .NET F     | Framework 3.5 功能的源文件不是作为典型安装的一部分安装的,而是位于并行存储(SxS)文件夹中:<br>E:\Sources\SxS\                                     |
| 其他功<br>映像的 | 能的源文件位于 Install.wim 文件中。请在路径中添加 WIM: 前缀,并添加后缀以表示从中获取源文件的<br>回索引。在以下示例中,索引为 4:<br>WIM:E:\Sources\Install.wim:4 |
| 路径:        | C:\Windows\Microsoft.NET                                                                                      |
|            | 确定取消                                                                                                    |
|            |                                                                                                    |

Tips: 正常情况下 Windows Server 2012、2016、2019 系统都可以安装 SQL Server 2008 R2 数 据库

需要下载对应版本的镜像

|                          | ~                                   |                  | - 6 ×              |
|--------------------------|-------------------------------------|------------------|--------------------|
| □ 文件                     |                                     |                  |                    |
| の 相册                     | 文件→ <b>服务器操作系统</b>                  |                  | Q 🕕                |
| ♡ 收藏夹                    | ○ 共7项                               |                  | ↑↓ 按名称排序 88        |
| 回 密码箱 原保验箱               | 名称 ↑                                | 修改时间             | 大小                 |
| 口 订阅                     | Windows Server 2012 R2 Datacenter   | 2021/08/17 17:07 | 185 B              |
| 回 回收站                    | cn_windows_server_2012_r2_vl_with_u | 2021/08/17 17:07 | 5.16 GB            |
| 使输列表 1                   | cn_windows_server_2016_vl_x64_dvd   | 2021/08/17 17:43 | 5.87 GB            |
| 🛆 备份空间 🔛                 | cn_windows_server_2019_x64_dvd_4d   | 2021/08/17 17:16 | 4.74 GB            |
|                          | sxs ( 2012 ) .rar                   | 2021/09/01 15:52 | 85.47 MB           |
|                          | sxs ( 2016 ) .rar                   | 2021/09/01 18:09 | 68.8 MB            |
| 368.56 GB / 2.93 TB 更多容量 | sxs ( 2019 ) .rar                   | 2021/09/01 15:47 | 70.82 MB           |
| 会员中心                     |                                     |                  |                    |
| ■ 彩虹EDM文档 ②              |                                     |                  |                    |
| 📀 🙆 🚞 🖸                  | 00                                  | сн 📼 衸 Ę 😘       | 16:04<br>2022/5/19 |

解压到C盘根目录

![](_page_10_Picture_0.jpeg)

![](_page_10_Picture_1.jpeg)

| 🚢 l 💽 🚺 = l | 驱动器工具                | 本地磁盘 (C:)           | _ <b>D</b> X                                          |
|-------------|----------------------|---------------------|-------------------------------------------------------|
| 文件 主页 共享    | 查看管理                 |                     | ~ 0                                                   |
| € 🕘 + ↑ 🎩 ו | 这台电脑 → 本地磁盘 (C:) →   | ▼ ひ 搜索              | ē"本地磁盘 (C:)"                                          |
| ☆ 收藏夹       | 名称                   | 修改日期 类型             | 大小                                                    |
| 🚺 下载        | 📕 PerfLogs           | 2013/8/22 23:52 文件夹 |                                                       |
| 📰 桌面        | 🍶 Program Files      | 2022/5/19 11:28 文件夹 |                                                       |
| 📃 最近访问的位置   | 📕 Program iles (x86) | 2013/8/22 23:39 文件夹 |                                                       |
|             | Windows              | 2022/5/19 11:22 文件夹 |                                                       |
| 📕 这台电脑      | ▲ 用户                 | 2022/5/19 11:17 文件夹 |                                                       |
|             | 🦺 sxs                | 2012/5/19 16:06 又件夹 |                                                       |
|             |                      |                     |                                                       |
| 6 个项目       |                      |                     | 激活 Windows<br><sub>转到"控制面板"</sub> 中 <mark>画</mark> 香参 |

# 再把路径复制到备用源路径位置

| 添加角色和功能向导                                                                                                    | × |
|----------------------------------------------------------------------------------------------------|---|
| 指定各田源路径                                                                                                    |   |
|                                                                                                    |   |
| 某些服务器可能没有可用于添加所有角色、角色服务或功能的所有源文件。可能尚未安装源文件,或者安装操作系统之后用户删除了这些文件。                                                    | ) |
| 如果要在其上安装角色或功能的服务器没有所需的所有源文件,则服务器可能会尝试通过使用 Windows 更新或从组策略指定的某个位置来获取文件。                                             | { |
| 如果目标服务器没有这些源文件,你也可以指定备用源文件路径。源路径或文件共享必须为 Everyone 组(出于安全考虑,不建议这样做)或目标服务器的计算机(本地系统)帐户授予读取权限;授予用户帐户访问权限是不够的。         | 1 |
| 下面是有效源文件路径的示例,其中目标服务器是本地服务器,并且 E: 驱动器包含 Windows Server 安装介质。                                                       |   |
| .NET Framework 3.5 功能的源文件不是作为典型安装的一部分安装的,而是位于并行存储(SxS)文件夹中:<br>E:\Sources\SxS\                                     |   |
| 其他功能的源文件位于 Install.wim 文件中。请在路径中添加 WIM: 前缀,并添加后缀以表示从中获取源文件的<br>映像的索引。在以下示例中,索引为 4:<br>WIM:E:\Sources\Install.wim:4 |   |
| 路径: C:\sxs                                                                                                    |   |
| 确定取消                                                                                                    |   |
|                                                                                                    | _ |

![](_page_11_Picture_0.jpeg)

![](_page_11_Picture_3.jpeg)

![](_page_12_Picture_0.jpeg)

![](_page_12_Picture_3.jpeg)

![](_page_13_Picture_0.jpeg)

![](_page_13_Picture_1.jpeg)

|                                                                 | SQL Server 2008 R2 安装程序                                                                                                    |                                | ×                     |
|-----------------------------------------------------------------|----------------------------------------------------------------------------------------------------|--------------------------------|-----------------------|
| 安装程序支持规则<br>安装程序支持规则可确定在您安于<br>继续。                              | 装 SQL Server 安装程序支持文件时可能发生的问题。必须更正所有失败,安装程序才能                                                                                                    |                                |                       |
| 安装程序支持规则                                                        | 操作完成,已通过:7. 失败 0. 警告 0. 已跳过 0.<br>显示详细信息(S) >><br>查看详细报表(V)<br>没有失败项可继续                                                                                                    | 重新运                            | 行(R)                  |
|                                                                 | WTAL                                                                                                    | -NH                            |                       |
| -                                                               |                                                                                                    | North Contract                 | -                     |
|                                                                 | SQL Server 2008 R2 安装程序                                                                                                    |                                |                       |
| ■<br>产品密钥<br>指定要安装的 SQL Server 2008                             | SQL Server 2008 R2 安装程序<br>3 R2版本。                                                                                                    |                                |                       |
| ■<br>产品密钥<br>指定要安装的 SQL Server 2004<br>产品密钥<br>许可条款<br>安装程序支持文件 | SQL Server 2008 R2 安装程序<br>3 R2版本。<br>请通过输入 Microsoft 真品证书或产品包装上的由 25 个字符组成的密钥来验证此 S<br>R2 实例。您也可以指定 SQL Server 的免费版本 ,例如 Evaluation 版或 Express 版<br>联机丛书"中所述,Evaluation 版具有 SQL Server 的全部功能,且已激活,有 180 7<br>个版本升级到另一版本,请运行"版本升级向导"。<br>① 指定可用版本(S):<br>Evaluation v<br>④ 输入产品密钥(E):<br>[SYF3T-H2V88-GRPPH-HwRJP-QRTYB] | QL Server<br>系。如"SQL<br>S试用期。! | 2008<br>Server<br>要从— |

![](_page_14_Picture_0.jpeg)

![](_page_14_Picture_1.jpeg)

![](_page_14_Picture_3.jpeg)

![](_page_15_Picture_0.jpeg)

![](_page_15_Picture_3.jpeg)

![](_page_16_Picture_0.jpeg)

![](_page_16_Picture_1.jpeg)

| <b>功能选择</b><br>选择要安装的 Enterprise 功能。<br>安装程序支持规则<br>设置角色                                                                                                    |                                                                                                    |                                                                                                    |  |  |
|----------------------------------------------------------------------------------------------------|----------------------------------------------------------------------------------------------------|----------------------------------------------------------------------------------------------------|--|--|
| 安装程序支持规则<br>设置角色                                                                                                    |                                                                                                    |                                                                                                    |  |  |
| <b>功能选择</b><br>会装规则<br>实例配置<br>磁盘空间要求<br>报务器配置<br>数据库引擎配置<br>Analysis Services 配置<br>Reporting Services 配置<br>错误报告<br>安装配置规则<br>准备安装<br>安装进度                        | 功能(F):<br>字例功能<br>ダ数据库引擎服务<br>ダ SQL Server 复制<br>ダ 全文搜索<br>イ Analysis Services<br>ア Reporting Services<br>ア Reporting Services<br>メ享功能<br>Ø Business Intelligence Development Studio<br>ダ 客户端工具连接<br>Ø Integration Services<br>ダ 客户端工具向后兼容性<br>ダ 客户端工具 SDK<br>Ø SQL Server 联机丛书<br>日本田田田田田田田田田田田田田田田田田田田田田田田田田田田田田田田田田田田田 | 说明:           ▲         服务器功能可识别实例且每个实例相自己的注册表配置单元。它们支持在一台计算机上有多个实例。           ■         ▲           ■         ▲ |  |  |
| 共享功能目录(S):       C:\Program Files\Microsoft SQL Server\          共享功能目录(xx00)(X):       C:\Program Files (x86)\Microsoft SQL Server\          设置共享目录       < 上一步(B) |                                                                                                    |                                                                                                    |  |  |
| <b>女 表 7% 火则</b><br>安装程序正在运行规则以确定是召<br>安装程序支持规则<br>设置角色<br>功能选择<br><b>安装规则</b><br>实例配置                                                                              | 要阻止安装过程。有关详细信息,请单击"帮助"。<br>操作完成。已通过: 6。失败 0。警告 0。已跳过 18。<br>显示详细信息( <u>S</u> ) >><br>查看详细报表( <u>V</u> )                                                                                                    | 重新运行(                                                                                                    |  |  |
| 磁盘空间要求<br>服务器配置<br>数据库引擎配置<br>Analysis Services 配置<br>Reporting Services 配置                                                                                         |                                                                                                    | 下能有失败项                                                                                                    |  |  |

![](_page_17_Picture_0.jpeg)

![](_page_17_Picture_1.jpeg)

| 1                                                                                                    | SQL                                                                                       | Server 2008 R                        | 2 安装程序                               |                                              | _ 🗆 X              |
|----------------------------------------------------------------------------------------------------|-------------------------------------------------------------------------------------------|--------------------------------------|--------------------------------------|----------------------------------------------|--------------------|
| 实例配置<br>指定 SQL Server 实例的名称和<br>安装程序支持规则                                                                           | 实例 ID。实例 ID 将6                                                                            | 成为安装路径的一部分                           | ð.                                   |                                              |                    |
| 设置角色<br>功能选择<br>安装规则<br><b>实例配置</b><br>磁盘空间要求<br>服务器配置<br>数据库引擎配置<br>Analysis Services 配置<br>Pagesting Services 配置 | <ul> <li>命名实例(A):</li> <li>实例 ID(I):</li> <li>实例根目录(R):</li> <li>SQL Server 目录</li> </ul> | EDM<br>EDM<br>C:\Progr<br>: C:\Progr | am Files\Microso                     | ft SQL Server\<br>ft SQL Server\MSSQL1       | 0_50.EDM           |
| Reporting Services 配置<br>错误报告<br>安装配置规则<br>准备安装                                                                    | Analysis Service<br>Reporting Servi<br>已安装的实例(L):                                         | s 目录: C:\Progr<br>ces 目录: C:\Progr   | am Files Microso<br>am Files Microso | ft SQL Server\MSAS10<br>ft SQL Server\MSRS10 | _50.EDM<br>_50.EDM |
| 安装进度完成                                                                                                    | <u> </u>                                                                                  | 实例 ID                                | 功能<br>< 上 <del>一步</del> (B) [ -      | 版本类别<br>下一步(N) > 取消                          | 版本号                |

实例配置时,确认是否为默认实例,建议自定义实例名称,不管后续是否部署 ERP,都不会共用默认实例

![](_page_18_Picture_0.jpeg)

![](_page_18_Picture_1.jpeg)

![](_page_18_Picture_3.jpeg)

![](_page_19_Picture_0.jpeg)

Nanning 2025 Technology Co., Ltd

| 5                                                                                                    | SQL Server 2008 R2                                                                 | 2 安装程序                                                  |        | -    |    | x         |
|----------------------------------------------------------------------------------------------------|------------------------------------------------------------------------------------|---------------------------------------------------------|--------|------|----|-----------|
| <b>服务器配置</b><br>指定服务帐户和排序规则配置。                                                                                                    |                                                                                    |                                                         |        |      |    |           |
| 安装程序支持规则<br>设置角色<br>Thiltity-经                                                                                                    | 服务帐户<br>排序规则<br>Microsoft 建议您对每个 SQL Ser                                           | ver 服务使用一个单独的帐                                          | 户(M)。  |      |    |           |
| 安装规则                                                                                                    | 服务                                                                                 | 帐户名                                                     | 密码     | 启动类型 |    |           |
| 立例配署                                                                                                    | SQL Server 代理                                                                      |                                                         |        | 手动   |    | 7         |
| ×2.80 <u>月</u><br>※由今间更少                                                                                                    | SQL Server Database Engine                                                         | NT AUTHORITY\NET                                        |        | 自动   |    | -         |
| 2000年1月35日<br>1月15日 - 1月15日 - 1月15 | SQL Server Analysis Services                                                       |                                                         |        | 自动   |    | -         |
| 版方前礼主                                                                                                    | SQL Server Reporting Services                                                      | NT AUTHORITY\NET                                        |        | 自动   |    | 7         |
|                                                                                                    | SQL Server Integration Servic                                                      | NT AUTHORITY\Net                                        |        | 自动   |    | 7         |
| Analysis Services 配直                                                                                                    |                                                                                    | NT AUTHORITALOC                                         |        | ±+   | _  | 1         |
| Reporting Services 配置<br>错误报告<br>安装配置规则<br>准备安装<br>安装进度<br>完成                                                                                                    | 大好打日、<br>为所有 SQL Server 服务帐户指述<br>帐户名(A): NT AUTHORITY(N<br>密码(P): NT AUTHORITY(S) | 主一个用户名和密码。<br>ETWORK SERVICE<br>ETWORK SERVICE<br>YSTEM |        |      |    | 浏览(<br>取消 |
|                                                                                                    | [                                                                                  | < 上一步(B) 下一步(N                                          | () > 取 | 消    | 帮助 |           |

账号选择"NT AUTHORITY\NETWORK SERVICE"项,不要输入密码

| 8                              | SQL Server 2008 R2            | 2 安装程序           |              | -               | • ×      |
|--------------------------------|-------------------------------|------------------|--------------|-----------------|----------|
| <b>服务器配置</b><br>指定服务帐户和排序规则配置。 |                               |                  |              |                 |          |
| 安装程序支持规则                       | 服务帐户 排序规则                     |                  |              |                 |          |
| 设置角色 功能洗择                      | Microsoft 建议您对每个 SQL Ser      | ver 服务使用一个单独的帐   | 户(M)。        |                 |          |
| 安装规则                           | 服务                            | 帐户名              | 密码           | 启动类型            |          |
| 实例配置                           | SQL Server 代理                 | NT AUTHORITY\NET |              | 手动              | ~        |
| 磁盘空间要求                         | SQL Server Database Engine    | NT AUTHORITY\NET |              | 自动              | ~        |
| 服务器配置                          | SQL Server Analysis Services  | NT AUTHORITY\NET |              | 自动              | ~        |
| 数据库引擎配置                        | SQL Server Reporting Services | NT AUTHORITY\NET | -            | 自动              | <u> </u> |
| Analysis Services 配置           | SQL Server Integration Servic | NT AUTHORITY\NET |              | 自动              | ×        |
| Reporting Services 配置          | SQL 全文筛选器后台程序启动器              | NT AUTHORITY\LOC |              | 手动              |          |
| 错误报告                           | SQL Server Browser            | NT AUTHORITY\LOC |              | 目初              |          |
| 安装配置规则<br>准备安装<br>安装进度<br>完成   |                               | 对所有 5            | SQL Server 服 | <b>员务使用相同的帐</b> | 户(U)     |
|                                | [                             | <上一步(B) 下一步(N    | J) > I       | 取消              | 帮助       |

![](_page_20_Picture_0.jpeg)

![](_page_20_Picture_1.jpeg)

| 1                                                                                                    | SQL Server 2008 R2 安装程序                                                                                                    |
|----------------------------------------------------------------------------------------------------|----------------------------------------------------------------------------------------------------|
| 数据库引擎配置<br>指定数据库引擎身份验证安全模式                                                                                                    | 、管理员和数据目录。                                                                                                    |
| 安装程序支持规则<br>设置角色<br>功能选择<br>安装规则<br>实例配置<br>磁盘空间要求<br>服务器配置<br>数据库引擎配置<br>Analysis Services 配置<br>程度porting Services 配置<br>错误报告<br>安装配置规则<br>准备安装<br>完成 | 帐户设置       数据目录       FILESTREAM         为数据库引擎指定身份验证模式和管理员。       身份验证模式         ● 湖台模式(SQL Server 身份验证和 Windows 身份验证)(M)         ● 混合模式(SQL Server 身份验证和 Windows 身份验证)(M)         为 SQuServer 系统管理员(sa)帐户指定密码。         输入密码(E):         ●●●●●         指定 SQL Server 管理员         //////////////////////////////////// |
|                                                                                                    | <br><br><br><br><br><br><br><br><br><br><br><br><br><br><br><br><br><br><br><br><br><br><br><br><br><br><br><br><br><br><br><br><br><br><br><br><br><br><br><br><br><br><br>                                                                                                    |

注意:选择"混合模式(SQL Server 身份验证和 Windows 身份验证)",设置 sa 登录密码

| 1                                                                                                    | SQL Server 2008 R2 安装程序                                                                                                    |                                                                  |
|----------------------------------------------------------------------------------------------------|----------------------------------------------------------------------------------------------------|------------------------------------------------------------------|
| Analysis Services 配<br>指定 Analysis Services 管理员                                                                                        | <b>置</b><br>和数据文件夹。                                                                                                    |                                                                  |
| 安装程序支持规则<br>设置角色<br>功能选择<br>安装规则<br>实例配置<br>磁盘空间要求<br>服务器配置<br>数据库引擎配置<br>Analysis Services 配置<br>错误报告<br>安装配置规则<br>准备安装<br>安装进度<br>完成 | 帐户设置 数据目录<br>指定哪些用户具有对 Analysis Services 的管理权限。           WIN-6AM1G6FQ6P3\Administrator (Administrator)           添加当前用户(C)         添加(A) | Analysis Services 管理<br>员对 Analysis Services<br>具有不受限制的访问权<br>限。 |
|                                                                                                    | <上一步(B) 下一步(N) >                                                                                                    | 取消帮助                                                             |

![](_page_21_Picture_0.jpeg)

![](_page_21_Picture_1.jpeg)

![](_page_21_Picture_3.jpeg)

![](_page_22_Picture_0.jpeg)

![](_page_22_Picture_1.jpeg)

![](_page_22_Picture_3.jpeg)

![](_page_23_Picture_0.jpeg)

![](_page_23_Picture_1.jpeg)

# 8. 服务端安装

# 1.8.1 安装 node js 运行环境

双击 node-v12.14.1-x64. msi 程序包

![](_page_23_Picture_6.jpeg)

| Please read the f                   | following license agr                    | eement carefully                             | (S                                     |   |
|-------------------------------------|------------------------------------------|----------------------------------------------|----------------------------------------|---|
| Node.js is lice                     | ensed for <mark>use a</mark>             | s follows:                                   |                                        | ^ |
| Copyright Node                      | e.js contributors.                       | All rights reserved                          | []                                     |   |
| Permission is h<br>a copy of this s | nereby granted, f<br>software and ass    | ree of charge, to a<br>ociated documenta     | ny person obtaining<br>tion files (the | ( |
| "Software"), to<br>without limitati | o deal in the Soft<br>on the rights to u | ware without restri<br>use, copy, modify, r  | ction, including<br>nerge, publish,    |   |
| permit persons                      | s to whom the Sc                         | ell copies of the So<br>oftware is furnished | I to do so, subject                    | ~ |
| ✓ I accept the te                   | rm <mark>s</mark> in the License A       | greement                                     |                                        |   |

![](_page_24_Picture_0.jpeg)

![](_page_24_Picture_1.jpeg)

|                                                     | Node.js Se                                                                                                    | etup                                                                                                    |                                                                                                   | ×                                                   |
|-----------------------------------------------------|----------------------------------------------------------------------------------------------------|----------------------------------------------------------------------------------------------------|---------------------------------------------------------------------------------------------------|-----------------------------------------------------|
| Destination F<br>Choose a cust                      | older<br>om location or click Next to install.                                                                                                    |                                                                                                    | n                                                                                                 | øde                                                 |
| Install Node.js t                                   | φ:                                                                                                    |                                                                                                    |                                                                                                   |                                                     |
| C:\Program File                                     | es\nodejs\                                                                                                    |                                                                                                    |                                                                                                   |                                                     |
|                                                     |                                                                                                    |                                                                                                    |                                                                                                   |                                                     |
|                                                     | E                                                                                                    | Back                                                                                                    | Next                                                                                              | Cancel                                              |
|                                                     |                                                                                                    |                                                                                                    |                                                                                                   |                                                     |
|                                                     | Node.js Se                                                                                                    | tup                                                                                                    |                                                                                                   | - 🗆 🗙                                               |
| C <b>ustom Setup</b><br>Select the way              | Node.js Se<br>you want features to be installed.                                                                                                    | tup                                                                                                    | n                                                                                                 | - • ×                                               |
| Custom Setup<br>Select the way<br>Click the icons i | Node.js Se<br>you want features to be installed.<br>n the tree below to change the way                                                                                             | tup<br>y features will                                                                                                    | n<br>be installed.                                                                                | - • ×                                               |
| Custom Setup<br>Select the way<br>Click the icons i | Node.js Se<br>you want features to be installed.<br>n the tree below to change the way<br>Node.js runtime<br>npm package manager<br>Online documentation shortcuts<br>Add to PATH  | tup<br>y features will<br>Install the (<br>(node.exe)                                                                          | be installed.                                                                                     | runtime                                             |
| Custom Setup<br>Select the way<br>Click the icons i | Node.js Se<br>you want features to be installed.<br>In the tree below to change the way<br>Node.js runtime<br>npm package manager<br>Online documentation shortcuts<br>Add to PATH | tup<br>y features will<br>Install the o<br>(node.exe)<br>This featur<br>hard drive,<br>subfeature<br>subfeature<br>hard drive, | be installed.<br>core Node.js<br>e requires 27<br>It has 1 of 1<br>s selected. T<br>s require 12  | runtime                                             |
| Custom Setup<br>Select the way<br>Click the icons i | Node.js Se<br>you want features to be installed.<br>In the tree below to change the way<br>Node.js runtime<br>npm package manager<br>Online documentation shortcuts<br>Add to PATH | tup<br>y features will<br>Install the (<br>(node.exe)<br>This featur<br>hard drive,<br>subfeature<br>subfeature<br>hard drive, | be installed.<br>core Node.js<br>e requires 27<br>It has 1 of 1<br>s selected. T<br>s require 12h | runtime<br>MB on your<br>the<br>B on your<br>Browse |

![](_page_25_Picture_0.jpeg)

![](_page_25_Picture_1.jpeg)

| ₩                                    | Node.js Setu                                                                          | qı                 | _ <b></b> |
|--------------------------------------|---------------------------------------------------------------------------------------|--------------------|-----------|
| Ready to inst                        | tall Node.js                                                                          |                    | nøde      |
| Click Install to<br>installation set | begin the installation. Click Back to rev<br>ttings. Click Cancel to exit the wizard. | view or change any | of your   |
|                                      |                                                                                       |                    |           |
|                                      | Back                                                                                  | Install            | Cancel    |
| 9                                    | Node.js Setu                                                                          | ip                 | <u> </u>  |

![](_page_25_Picture_4.jpeg)

### 1.8.2 安装服务端程序

双击 Server\_blank(8.158).exe

![](_page_26_Picture_0.jpeg)

![](_page_26_Picture_1.jpeg)

![](_page_26_Picture_3.jpeg)

![](_page_26_Picture_4.jpeg)

![](_page_26_Picture_5.jpeg)

![](_page_27_Picture_0.jpeg)

![](_page_27_Figure_3.jpeg)

![](_page_28_Picture_0.jpeg)

![](_page_28_Figure_3.jpeg)

![](_page_28_Figure_4.jpeg)

![](_page_29_Picture_0.jpeg)

| 19 安装 - 彩虹EDM-企业图纸管                                                    | 理软件平台服务端 ×         |
|------------------------------------------------------------------------|--------------------|
| <b>数据库服务器</b><br>选择数据库服务器和验证方法                                         |                    |
| 数据库服务器                                                                 | 定义实例设置             |
| (local)\EDM                                                            | ✓ 刷新(R)            |
| 连接时使用:<br>● 使用以下登录ID和密码的SQL Server<br>登录ID(L): Sa<br>密码(P): ●●●●●●●●●● | 验证(Q)              |
| Chinese_Simplify                                                       | _一步(B) 下一步(N) > 取消 |

| <b>岁</b> 安装 - 彩虹E   | OM-企业图纸管理软件平台服务 | 端 <b> ×</b> |
|---------------------|-----------------|-------------|
| 配置数据库连接向导           |                 |             |
| 创建新的数据库<br>数据库包称    |                 | (c          |
| 数据库存放路径:            | rainbow         |             |
| D:\rainbow\edm\v    | 3\DB_data       | 浏览(V)       |
| ○ 使用已有数据库           | (请确保是由本安装程序创建的) |             |
| 数据库名称:              | msdb 🗸          | 刷新(R)       |
|                     |                 |             |
|                     |                 |             |
| Chinese_Simplify —— |                 |             |
|                     | 〈上一步(B) 下一步     | 5(N) > 取消   |

![](_page_30_Picture_0.jpeg)

![](_page_30_Picture_1.jpeg)

|                        | 🕑 安装 - 彩虹EDM-企              | 全业图纸管理软件平 |                       |
|------------------------|-----------------------------|-----------|-----------------------|
|                        | 安装                          | x         |                       |
| ② 您选择的数据库存放目<br>否立即创建? | 录"D:\rainbow\edm\v8\DB_data | "不存在,是    |                       |
|                        | 是(M)                        | 香(N)<br>約 | 浏览(V)<br>)<br>✓ 刷新(R) |
|                        | Chinese_Simplify            | < 上一步(B)  | 下一步(N) > 取消           |

| 👸 安装 - 彩虹EDM-企业图纸管理软件平台服务端 🗕 🛛 🗙      |
|---------------------------------------|
| <del>安装</del> ×                       |
|                                       |
| 是(Y) 否(N) 序创建的)                       |
| → → → → → → → → → → → → → → → → → → → |
| Chinese_Simplify 〈上一步(B) 下一步(N) 〉 取消  |

澳行 Windows

![](_page_31_Picture_0.jpeg)

| IF 安装 - 杉虹<br>安装 |                                |
|------------------|--------------------------------|
| 数据库安装成功!         | ainbow                         |
| 确定               | DB_data 浏览(V)<br>确保是由本安装程序创建的) |
|                  | msdb ~ 刷新(R)                   |
| Chinese_Simplify |                                |

| <b>伊</b><br>实( | 安装 - 彩虹EDM-1<br>列名称配置向导                                 | 企业图纸管理软件平台服务端    |      |
|----------------|---------------------------------------------------------|------------------|------|
|                | 实例名称:<br><mark>PDMainService</mark><br>("实例名称"<br>● x86 | 和数字组成,且不能以数字开始。) |      |
| Chines         | e_Simplify —————                                        | 〈上一步(B) 下一步(N)   | > 取消 |

![](_page_32_Picture_0.jpeg)

![](_page_32_Picture_1.jpeg)

| 5 g                                 | ※装 - 彩虹EDM-企业图纸管理软件平台服务端 – – – ×                                  |
|-------------------------------------|-------------------------------------------------------------------|
| 系统参数                                | 物配置向导                                                             |
| 电子1                                 | 仓路径:                                                              |
| D: 1                                | \rainbow\edm\v8\File_data                                         |
| 服务)<br>9<br>WEB、<br>9<br>Teamv<br>9 | 端口: 本机IP:<br>080 192.168.0.118<br>文件端口:<br>180 服务器当前IP<br>rork端口: |
| <b>请确(</b><br>hinese_Sin            | ¥端口未被使用或禁用。电子仓所在磁盘,推荐预留30G以上的空间。<br>□plify< 上一步(B) 下一步(M) > 取消    |

| 。<br>安装 - 彩虹ED<br>安装              |                                     |
|-----------------------------------|-------------------------------------|
| <b>1</b> 路径不存在,是否创建?              | le_data 浏览(V)<br>P:                 |
| 是M 香(N)                           | 92. 168. 0. 118                     |
| Teamwork端口:<br>9280               |                                     |
| 简娴保端山木锁使用<br>Chinese_Simplify ——— | 或禁用。电子包所任磁盘,推荐预留30G以上的空间。<br>/ </td |

![](_page_33_Picture_0.jpeg)

| 戌 安装 - 彩虹EDM-企业图纸管理软件平台服务端                                                                                                    | _ 🗆 X        |
|----------------------------------------------------------------------------------------------------|--------------|
| <b>选择开始菜单文件夹</b><br>您想在哪里放置程序的快捷方式 <b>?</b>                                                                                                    |              |
| 安装程序现在将在下列开始菜单文件夹中创建程序的快持     ●     ●     =     ●     =     ●     =     ●     =     ●     =     ●     =     ●     =     ●     =     ●     =     =     ●     =     =     =     =     =     =     =     =     =     =     =     =     =     =     =     =     =     =     =     =     =     =     =     =     =     =     =     =     =     =     =     =     =     =     =     =     =     =     =     =     =     =     =     =     =     =     =     =     =     =     =     =     =     =     =     =     =     =     =     =     =     =     =     =     =     =     =     =     =     =     =     =     =     =     =     =     =     =     =     =     =     =     =     =     =     =     =     =     =     =     =     =     =     =     =     =     =     =     =     =     =     =     =     =     =     =     =     =     =     =     =     =     =     =     =     =     =     =     =     =     =     =     =     =     =     =     =     =     =     =     =     =     =     =     =     =     =     =     =     =     =     =     =     =     =     =     =     =     =     =     =     =     =     =     =     =     =     =     =     =     =     =     =     =     =     =     =     =     =     =     =     =     =     =     =     =     =     =     =     =     =     =     =     =     =     =     =     =     =     =     =     =     =     =     =     =     =     =     =     =     =     =     =     =     =     =     =     =     =     =     =     =     =     =     =     =     =     =     =     =     =     =     =     =     =     =     =     =     =     =     =     =     =     =     =     =     =     =     =     =     =     =     =     =     =     =     =     =     =     =     =     =     =     =     =     =     =     =     =     =     =     =     =     =     =     =     =     =     =     =     =     =     =     =     =     =     =     =     =     =     =     =     =     =     =     =     =     =     =     =     =     =     =     =     =     =     =     =     =     =     =     =     =     =     =     =     =     =     =     =     =     =     =     = | 捷方式。<br>。    |
|                                                                                                    | 。<br>[ 浏览(R) |
|                                                                                                    |              |
|                                                                                                    |              |
| Chinese_Simplify(上一步(B) 下一步(N)                                                                                                    | 〉 取消         |

![](_page_33_Figure_4.jpeg)

![](_page_34_Picture_0.jpeg)

![](_page_34_Picture_3.jpeg)

![](_page_35_Picture_0.jpeg)

Nanning 2025 Technology Co., Ltd

| Microsoft Visual C+        | + 2010 x86 Redistributable 安装 ×                        |            |
|----------------------------|--------------------------------------------------------|------------|
|                            | 安装完毕                                                   |            |
| Microsoft<br>Visual Studio | 已安装 Microsoft Visual C++ 2010 x86<br>Redistributable。  | 台服务端 — □ × |
|                            |                                                        | 計服务端 到您的电脑 |
|                            | 可以在 <u>Migrosoft Visual Studic</u> 网站上检查此软件<br>包的最新版本。 |            |
|                            |                                                        |            |
|                            |                                                        |            |
|                            |                                                        |            |
|                            | 完成(F)                                                  | 取消         |

![](_page_35_Picture_4.jpeg)

1.8.3 系统授权

![](_page_36_Picture_0.jpeg)

![](_page_36_Picture_1.jpeg)

![](_page_36_Picture_3.jpeg)

![](_page_36_Picture_4.jpeg)

![](_page_37_Picture_0.jpeg)

Nanning 2025 Technology Co., Ltd

| 🦷 系统授权   | R工具                                                                                                    | _ ×                                                   |
|----------|----------------------------------------------------------------------------------------------------|-------------------------------------------------------|
| 注册用户     | 南宁市二零二五科技有限公司                                                                                                    |                                                       |
| 注册码      | 71748894149191208066426870811                                                                                                    | 737451080566466779447784CDD55240814848815724478       |
| 感机社由     |                                                                                                    |                                                       |
| 按议编表     | 产品线                                                                                                    | 授权节点数                                                 |
|          | 待审核通过                                                                                                    | 北方点击【授权】                                              |
|          |                                                                                                    | X                                                     |
|          |                                                                                                    |                                                       |
|          | 节点数                                                                                                    | 设备数 📃                                                 |
|          |                                                                                                    |                                                       |
| 功能点      |                                                                                                    |                                                       |
|          |                                                                                                    |                                                       |
| 版本: 8.15 | 58                                                                                                    | 提交授权保存                                                |
|          |                                                                                                    |                                                       |
|          | <ul> <li>● 授权</li> <li>● 授权</li> <li>● 授权</li> <li>● 授权</li> <li>● 授权</li> <li>● 授权</li> <li>● 授权</li> <li>● 授权</li> <li>● 授权</li> <li>● 授权</li> <li>● 授权</li> <li>● 授权</li> <li>● 授权</li> <li>● 授权</li> <li>● 授权</li> <li>● 授权</li> <li>● 授权</li> <li>● 授权</li> <li>● 授权</li> <li>● 授权</li> <li>● 授政</li> <li>● 授政</li> <li>● 授政</li> <li>● 授政</li> <li>● 授政</li> <li>● 授政</li> <li>● 授政</li> <li>● 授政</li> <li>● 授政</li> <li>● 授政</li> <li>● 授政</li> <li>● 授政</li> <li>● 授政</li> <li>● 授政</li> <li>● 授政</li> <li>● 授政</li> <li>● 授政</li> <li>● 受政</li> <li>● 受政</li>     &lt;</ul> | 成功,请重启服务!<br>确定 ←<br>LMMainService<br>) 备份还原(T) 帮助(H) |
|          | ▲ 开始(S)                                                                                                    | 消息                                                    |
|          | 停止(E)                                                                                                    | 9:44:17 服务"PI                                         |
|          | 户市立/4服务(4)                                                                                                    | 9:44:02 正在停止                                          |
|          | 信止立进服务(工)                                                                                                    | 16:45:31 服务 "PI<br>16:44:59 正在自計                      |
|          | 17-11_2、7+11835(乙)                                                                                                    | 8:07:57 服务 "PI                                        |
|          | 安装(1)                                                                                                    | 8:06:22 正在启动                                          |
|          | 卸载( <u>U</u> )                                                                                                    | 10:17:18 服务 "PI                                       |
|          | 关闭(X)                                                                                                    | 10:16:53 止在启动<br>10:16:47 服务"PI                       |
|          |                                                                                                    |                                                       |

启动服务

![](_page_38_Picture_0.jpeg)

Nanning 2025 Technology Co., Ltd

| 📑 主服务管理         | 器 - PLMMainService |                        |        | - 🗆 X |
|-----------------|--------------------|------------------------|--------|-------|
| 服务(F) 基本        | 设置(O) 备份还原(T) 幕    | 导助(H)                  |        |       |
| 类型              | 日期                 | 消息                     |        |       |
| <li>(1) 信息</li> | 2022/5/20 9:45:46  | 服务"PLMMainService"已启动。 | -      |       |
| ③信息             | 2022/5/20 9:45:28  | 正在启动服务"PLMMainService" |        |       |
| ③信息             | 2022/5/20 9:44:17  | 服务"PLMMainService"已停止。 |        |       |
| ③信息             | 2022/5/20 9:44:02  | 正在停止服务"PLMMainService" |        | (m)   |
| ③信息             | 2022/5/19 16:45:31 | 服务"PLMMainService"已启动。 |        |       |
| ③信息             | 2022/5/19 16:44:59 | 正在启动服务"PLMMainService" |        |       |
| ③信息             | 2022/5/19 8:07:57  | 服务"PLMMainService"已启动。 |        |       |
| ③信息             | 2022/5/19 8:06:22  | 正在启动服务"PLMMainService" |        |       |
| ③信息             | 2022/5/18 10:17:18 | 服务"PLMMainService"已启动。 |        |       |
| ③信息             | 2022/5/18 10:16:53 | 正在启动服务"PLMMainService" | report |       |
| ③信息             | 2022/5/18 10:16:47 | 服务"PLMMainService"已停止。 |        |       |
| ③信息             | 2022/5/18 10:16:32 | 正在停止服务"PLMMainService" | 7      |       |
| ③信息             | 2022/5/18 10:14:48 | 服务"PLMMainService"已启动。 |        |       |
| ③信息             | 2022/5/18 10:14:24 | 正在启动服务"PLMMainService" | ***    |       |
| ③信息             | 2022/5/18 10:13:56 | 服务"PLMMainService"已停止。 |        |       |
| ③信息             | 2022/5/18 10:13:41 | 正在停止服务"PLMMainService" |        |       |
| ③信息             | 2022/5/18 9:09:27  | 服务"PLMMainService"已启动。 |        |       |
| ③信息             | 2022/5/18 9:07:14  | 正在启动服务"PLMMainService" |        |       |
| ③信息             | 2022/5/18 8:57:00  | 服务"PLMMainService"已停止。 |        |       |
| ③信息             | 2022/5/18 8:56:44  | 正在停止服务"PLMMainService" |        |       |
| ③信息             | 2022/5/17 16:58:06 | 服务"PLMMainService"已启动。 |        |       |
| ③信息             | 2022/5/17 16:55:36 | 正在启动服务"PLMMainService" | ***    |       |
| ③信息             | 2022/5/17 14:19:09 | 服务"PLMMainService"已启动。 |        |       |
| ③信息             | 2022/5/17 14:18:41 | 正在启动服务"PLMMainService" | 1075.  |       |
| 「自息」            | 2022/5/17 14:16:46 | 服务"PLMMainService"已停止。 |        | -     |
| 服务 "PLMM        | ainService"已经运行。   | 8.172 已用节点:2           | 节点数:80 | 2     |

显示服务"已启动"说明服务端有正常运行。

#### 9. 客户端安装

#### 1.9.1 客户端程序安装

![](_page_38_Picture_7.jpeg)

建议安装前暂时退出杀毒软件,或者出现拦截提示时,请快速同意通过 双击 Client\_blank (8.158).exe

![](_page_39_Picture_0.jpeg)

![](_page_39_Picture_1.jpeg)

| ↓ ↓               | 应用性产工具                  |                                    |              | 各户端8.158版          | ζ            |     |               |
|-------------------|-------------------------|------------------------------------|--------------|--------------------|--------------|-----|---------------|
| 文件 主页 共享          | 查看 管理                   |                                    |              |                    |              |     |               |
| 🕞 💿 🔹 🕇 📕 🕨       | 这台电脑 🕨 下載 🕨 彩虹专业版8.158版 | 反 🕨 客户端8.158版 🕨 客户端8               | 8.158版       |                    |              | ~ C | 搜索"客户端8.158版" |
| ☆ 收藏夹             | 名称                      | 修改日期                               | 类型           | 大小                 |              |     |               |
| 🚺 下载              | 🔁 Client_blank(8.158)   | 2022/5/19 11:40                    | 应用程序         | 382,155 KB         |              |     |               |
| 桌面 量 桌面 图 最近访问的位置 | 3 Viewer_20.1.6 □ 序列号   | 2022/5/19 11:39<br>2022/5/19 11:39 | 应用程序<br>文本文档 | 134,247 KB<br>1 KB |              |     |               |
| 📕 这台电脑            |                         |                                    |              |                    |              |     |               |
| 🗣 网络              |                         | ☆送⊬程度→前                            | 安装           | ▲事款件 加里倾闩绕关        | ×<br>£ia ⊒in |     |               |
|                   |                         | ● 忽略此警告。                           |              |                    | 确定           |     |               |
|                   |                         |                                    |              |                    |              |     |               |

![](_page_39_Picture_4.jpeg)

![](_page_40_Picture_0.jpeg)

| 南 | 宁 | 市 | 二零 | 二五 | 科技 | 有 | 限 | 公 | 司 |
|---|---|---|----|----|----|---|---|---|---|
|---|---|---|----|----|----|---|---|---|---|

![](_page_40_Figure_3.jpeg)

![](_page_41_Picture_0.jpeg)

| 😚 安装 - 彩虹EDM-企业图纸管理软件平台客户端 🗕 🗖 🗙                                                                                                    |
|----------------------------------------------------------------------------------------------------|
| 选择目标位置<br>您想将彩虹EDM-企业图纸管理软件平台客户端安装在什么地方?                                                                                                    |
| 安装程序将安装 彩虹EIM-企业图纸管理软件平台客户端 到下列文件夹中。                                                                                                    |
| 单击"下一步"继续。如果您想选择其它文件夹,单击"浏览"。<br>D:\rainbow\edm\v8\Client<br>》问览(R)                                                                                                    |
| 至少需要有 1,513.1 MB 的可用磁盘空间。<br>Chinese_Simplify                                                                                                    |
| < 上一步(B) 下一步(N) > 取消                                                                                                    |
|                                                                                                    |
| Ⅰ 安装 - 彩虹EDM-企业图纸管理软件平台客户端 - □ ×                                                                                                    |
| 砂     安装 - 彩虹EDM-企业图纸管理软件平台客户端     ー     ロ     ×       选择开始菜单文件夹<br>您想在哪里放置程序的快捷方式?                                                                                                    |
| 砂       安装 - 彩虹EDM-企业图纸管理软件平台客户端       -       -       ×         送择开始菜单文件夹<br>您想在哪里放置程序的快捷方式?       送       ご       ·       ·       ×         ジ想在哪里放置程序的快捷方式?       ジョン       ジョン       ·       ·       ·       ·       ·       ·       ·       ·       ·       ·       ·       ·       ·       ·       ·       ·       ·       ·       ·       ·       ·       ·       ·       ·       ·       ·       ·       ·       ·       ·       ·       ·       ·       ·       ·       ·       ·       ·       ·       ·       ·       ·       ·       ·       ·       ·       ·       ·       ·       ·       ·       ·       ·       ·       ·       ·       ·       ·       ·       ·       ·       ·       ·       ·       ·       ·       ·       ·       ·       ·       ·       ·       ·       ·       ·       ·       ·       ·       ·       ·       ·       ·       ·       ·       ·       ·       ·       ·       ·       ·       ·       ·       ·       ·       ·       ·       ·       ·       · |
| 砂糖子、彩虹EDM-企业图纸管理软件平台客户端       - □ ×         送择开始菜单文件夹<br>您想在哪里放置程序的快捷方式?       ご         変想在哪里放置程序的快捷方式?       ご         算法 安装程序现在将在下列开始菜单文件夹中创建程序的快捷方式。       单击"下一步"继续。如果您想选择其它文件夹,单击"浏览"。         弹虹 四瓜-企业图纸管理软件平台       浏览(b)                                                                                                    |
| 会装 - 彩虹EDM-企业图纸管理软件平台客户端       - □ ×         送程开始菜单文件夹<br>您想在哪里放置程序的快捷方式?       ごご         変想在哪里放置程序的快捷方式?       ごご         要装程序现在将在下列开始菜单文件夹中创建程序的快捷方式。       单击"下一步"继续。如果您想选择其它文件夹,单击"浏览"。         弹虹 Euw-企业图纸管理软件平台       浏览(L)                                                                                                    |
| 会装 - 彩虹EDM-企业图纸管理软件平台客户端       L         法择开始菜单文件夹<br>您想在哪里放置程序的快捷方式?       ごご         変装程序现在将在下列开始菜单文件夹中创建程序的快捷方式。          单击"下一步"继续。如果您想选择其它文件夹,单击"浏览"。          第1000 合出图纸管理软件平台       浏览(B)                                                                                                    |
| み装 - 彩虹EDM-企业图纸管理软件平台客户端           ▲ □ ▲             法程开始菜单文件表           您想在哪里放置程序的快捷方式?             家想在哪里放置程序的快捷方式?                     安装程序现在将在下列开始菜单文件夹中创建程序的快捷方式。                     委装程序现在将在下列开始菜单文件夹中创建程序的快捷方式。                     安装程序现在将在下列开始菜单文件夹中创建程序的快捷方式。                     安装程序现在将在下列开始菜单文件夹中创建程序的快捷方式。                     安装程序现在将在下列开始菜单文件夹,单击"浏览"。                       如览(2)               加速(2)                   の用意想的智慧教書書               沙览(2)               沙览(2)                 Chinese_Simplify               の               の                                                                                                    |

![](_page_42_Picture_0.jpeg)

![](_page_42_Picture_1.jpeg)

| 🕑 安装 - 彩虹EDM-企业图纸管理软件平台客户端                                                                                                    |
|----------------------------------------------------------------------------------------------------|
| 选择附加任务<br>您想要安装程序执行哪些附加任务?                                                                                                    |
| 选择您想要安装程序在安装 彩虹IIDM-企业图纸管理软件平台客户端 时执行的<br>附加任务,然后单击"下一步"。                                                                                                    |
| 附加快捷方式:<br>✔ 创建桌面快捷方式(D)                                                                                                    |
|                                                                                                    |
| Chinese Simplify                                                                                                    |
| < 上一步(B) 下一步(N) > 取消                                                                                                    |
|                                                                                                    |
| 👸 安装 - 彩虹EDM - 企业图纸管理软件平台客户端 📃 🗖 🗙                                                                                                    |
| 安装 - 彩虹EDM-企业图纸管理软件平台客户端       -       -       -       ×         准备安装       安装程序现在准备开始安装彩虹EDM-企业图纸管理软件平台客户端 到您       >       ×         的电脑中。       >       >       >       >       >       >       >       >       >       >       >       >       >       >       >       >       >       >       >       >       >       >       >       >       >       >       >       >       >       >       >       >       >       >       >       >       >       >       >       >       >       >       >       >       >       >       >       >       >       >       >       >       >       >       >       >       >       >       >       >       >       >       >       >       >       >       >       >       >       >       >       >       >       >       >       >       >       >       >       >       >       >       >       >       >       >       >       >       >       >       >       >       >       >       >       >       >       >       >       >       >       >       > |
| ····································                                                                                                    |
| 安装 - 彩虹EDM-企业图纸管理软件平台客户端            准备安装       安装程序现在准备开始安装彩虹BIM-企业图纸管理软件平台客户端            安装程序现在准备开始安装彩虹BIM-企业图纸管理软件平台客户端 <t< td=""></t<>                                                                                                    |
| 会装 - 彩虹EDM-企业图纸管理软件平台客户端            推备安装       安装程序现在准备开始安装 彩虹EDM-企业图纸管理软件平台客户端 到您                                                                                                    |
| 会装 - 彩虹EDM - 企业图纸管理软件平台客户端            准备安装       安装程序现在准备开始安装 彩虹EDM - 企业图纸管理软件平台客户端 到您                                                                                                    |
|                                                                                                    |

![](_page_43_Picture_0.jpeg)

![](_page_43_Picture_1.jpeg)

| / Microsoft Visual C++ 2008 Redistributable 安装程序 - ロ X                                                                                                    |    |
|----------------------------------------------------------------------------------------------------|----|
| 欢迎使用 Microsoft Visual C++ 2008<br>Redistributable 安装程序                                                                                                    |    |
| 此向导将引导您完成整个安装过程。                                                                                                    |    |
| 下一步(N) > 取消(C)                                                                                                    | 取消 |
| B Microsoft Visual C++ 2008 Redistributable 安装程序 - ロ X                                                                                                    |    |
| 许可条款                                                                                                    |    |
| 清确保仔细阅读并理解许可条款中说明的所有权利和限制。必须接受许可条款才能<br>安装该软件。<br>MICROSOFT软件许可条款<br>MICROSOFT VISUAL C++ 2008 RUNTIME LIBRARIES (X86, IA64 AND X64),<br>SERVICE PACK 1<br>本许可条款是 Microsoft Corporation(或您所在地的 Microsoft<br>Corporation 关联公司)与您之间达成的协议。请阅读本条款的内容。本条款<br>适用于上述软件,其中包括您用来接收该软件的媒体(若有)。本条款也适用 |    |
| 打印(P)<br>按 Page Down 键可查看更多文本内容。<br>又已阅读并接受许可条款(A)。                                                                                                    |    |
|                                                                                                    |    |

![](_page_44_Picture_0.jpeg)

![](_page_44_Picture_1.jpeg)

![](_page_44_Picture_3.jpeg)

![](_page_45_Picture_0.jpeg)

| Microsoft Visual C                                                                                                    | ++ 2010 x86 Redistributable 维护 📒 🛄 👗                                                                                                    |                                              |
|----------------------------------------------------------------------------------------------------|----------------------------------------------------------------------------------------------------|----------------------------------------------|
|                                                                                                    | 修复完毕                                                                                                    |                                              |
| Microsoft-<br>Visual Studio                                                                                                    | 已修复 Microsoft Visual C++ 2010 x86<br>Redistributable。                                                                                                    |                                              |
|                                                                                                    |                                                                                                    |                                              |
|                                                                                                    | 可以在Migrosoft Visual Studie 网站上检查此软件<br>包的最新版本。                                                                                                    |                                              |
|                                                                                                    |                                                                                                    |                                              |
|                                                                                                    |                                                                                                    |                                              |
|                                                                                                    | 完成(F)                                                                                                    | 取消                                           |
|                                                                                                    |                                                                                                    | -                                            |
| 聞 Microsoft Visual C-                                                                                                    | ++ 2012 Redistributable (x86 🗕 🗆 🗙                                                                                                    |                                              |
| Hicrosoft Visual C-                                                                                                    | ++ 2012 Redistributable (x86 ×                                                                                                    | 端 <u> ×</u>                                  |
| Microsoft Visual C-                                                                                                    | ++ 2012 Redistributable (x86 <b>– ۵ ×</b><br>oft Visual C++ 2012<br>butable (x86) - 11.0.61030                                                                                                    | <ul> <li>・端 - ロ ×</li> <li>・当您的电脑</li> </ul> |
| が Microsoft Visual C-<br>Microso<br>Redistri<br>MICROSOFT软件许                                                                                                    | ++ 2012 Redistributable (x86 ロ ×<br>oft Visual C++ 2012<br>butable (x86) - 11.0.61030<br>可条款                                                                                                    | ■端 - □ ×<br>到您的电脑                            |
| <ul> <li>Microsoft Visual C-</li> <li>Microso</li> <li>Redistri</li> <li>MICROSOFT软件许</li> <li>MICROSOFT VISUA</li> </ul>                                                                                                    | ++ 2012 Redistributable (x86 ×<br>oft Visual C++ 2012<br>butable (x86) - 11.0.61030<br>可条款<br>L C++ 2012 RUNTIME LIBRARIES                                                                                               | ■端 - □ ×<br>到您的电脑                            |
| <ul> <li>Ø Microsoft Visual C-</li> <li>Microso<br/>Redistri</li> <li>MICROSOFT软件许</li> <li>MICROSOFT VISUA</li> <li>本许可条款是 Microsoft C</li> <li>关联公司) 与您之间达成</li> </ul>                                                        | ++ 2012 Redistributable (x86 ×<br>oft Visual C++ 2012<br>butable (x86) - 11.0.61030<br>可条款<br>L C++ 2012 RUNTIME LIBRARIES<br>Corporation (或您所在地的 Microsoft Corporation<br>的协议。请阅读本条款的内容。本条款适用于上 v                       | P端 - □ ×<br>到您的电脑                            |
| 日本<br>注<br>受<br>Microsof<br>Microso<br>Redistri<br>MICROSOFT<br>数日<br>本<br>注<br>可<br>条<br>就<br>是<br>Microsof<br>Redistri<br>MICROSOFT<br>な<br>よ<br>の<br>に<br>て<br>の<br>の<br>の<br>の<br>の<br>の<br>の<br>の<br>の<br>の<br>の<br>の<br>の | ++ 2012 Redistributable (x86 ×<br>oft Visual C++ 2012<br>butable (x86) - 11.0.61030<br>可条款<br>L C++ 2012 RUNTIME LIBRARIES<br>Corporation (或您所在地的 Microsoft Corporation<br>的协议。请阅读本条款的内容。本条款适用于上 v<br>(A)                | □端 — □ ×<br>到您的电脑                            |
| Ø Microsoft Visual C-<br>Microso<br>Redistri<br>MICROSOFT软件许<br>MICROSOFT VISUA<br>本许可条款是 Microsoft C<br>关联公司)与您之间达成                                                                                                    | ++ 2012 Redistributable (x86 ×<br>oft Visual C++ 2012<br>butable (x86) - 11.0.61030<br>可条款<br>L C++ 2012 RUNTIME LIBRARIES<br>Corporation (或您所在地的 Microsoft Corporation<br>的协议。请阅读本条款的内容。本条款适用于上 v<br>(A)<br>安装(I) 关闭(C) | ■端 - □ ×<br>到您的电脑                            |
| Ø Microsoft Visual C-<br>Microsoft<br>Redistri<br>MICROSOFT软件许<br>MICROSOFT VISUA<br>本许可条款是 Microsoft C<br>关联公司)与您之间达成                                                                                                    | ++ 2012 Redistributable (x86 ×<br>oft Visual C++ 2012<br>butable (x86) - 11.0.61030<br>可条款<br>L C++ 2012 RUNTIME LIBRARIES<br>Corporation (或您所在地的 Microsoft Corporation<br>的协议。请阅读本条款的内容。本条款适用于上 v<br>(A)<br>安装(I) 关闭(C) |                                              |

![](_page_46_Picture_0.jpeg)

![](_page_46_Picture_1.jpeg)

![](_page_46_Picture_3.jpeg)

![](_page_47_Picture_0.jpeg)

![](_page_47_Picture_1.jpeg)

![](_page_47_Picture_3.jpeg)

![](_page_48_Picture_0.jpeg)

![](_page_48_Picture_1.jpeg)

![](_page_48_Picture_3.jpeg)

#### 1.9.2 安装浏览插件

双击 Viewer\_20.1.0. exe

![](_page_49_Picture_0.jpeg)

![](_page_49_Picture_1.jpeg)

![](_page_49_Picture_3.jpeg)

![](_page_50_Picture_0.jpeg)

![](_page_50_Picture_1.jpeg)

| License Terms                                                                                                    |
|----------------------------------------------------------------------------------------------------|
| Be sure to carefully read and understand all the rights and restrictions described in the<br>license terms. You must accept the license terms before you can install the software.                                                                      |
| MICROSOFT SOFTWARE LICENSE TERMS                                                                                                    |
| MICROSOFT VISUAL C++ 2008 RUNTIME LIBRARIES (X86, IA64 AND X64)                                                                                                    |
| These license terms are an agreement between Microsoft Corporation (or based on where you live, one of its affliates) and you. Please read them. They apply to the software named above, which includes the media on which you received it, if any. The |
| terms also apply to any Microsoft                                                                                                    |
| Print                                                                                                    |
| Press the Page Down key to see more text.                                                                                                    |
|                                                                                                    |
|                                                                                                    |
|                                                                                                    |

|          | Howe Several and and a several several |
|----------|----------------------------------------------------------------------------------------------------|
|          | Setup Complete                                                                                                    |
| 微软拼音 半 : | Hicrosoft Visual C++ 2008 Redistributable has been successfully installed.           It is highly recommended that you download and install the livest service packs and security updates for this product.           For more information, visit the following Web site:           Product Support Center                                                                                                    |

51 / 57

![](_page_51_Picture_0.jpeg)

![](_page_51_Picture_1.jpeg)

![](_page_51_Picture_3.jpeg)

![](_page_51_Picture_4.jpeg)

![](_page_52_Picture_0.jpeg)

Nanning 2025 Technology Co., Ltd

### 四、登录客户端

首次登录需要配置浏览器,需要【以管理员身份运行】方式启动客户端,后续双击启动即可

![](_page_52_Picture_5.jpeg)

|    | 登录                                                                                           |           |
|----|----------------------------------------------------------------------------------------------|-----------|
|    | <sup>金</sup><br>企业图纸管理平台                                                                     |           |
| 彩虹 | LOGIN 系统登录 ><br>用 户 (U) <mark>张斌 =</mark><br>密 码 (P) ●●●●●●<br>设置( <u>C</u> ) 登录( <u>L</u> ) |           |
|    | 育宁市二零二五科技公司 版权所有 www.our2025.com                                                             | - Alleria |

输入账号密码,不清楚账号密码可以询问系统管理员 注意:初次安装彩虹 EDM 系统,默认的登录用户名为: admin,密码为空,角色为管理员。登

![](_page_53_Picture_0.jpeg)

Nanning 2025 Technology Co., Ltd

录系统后,请管理员注意修改 EDM 系统中 admin 用户的密码。

![](_page_53_Figure_4.jpeg)

设置登录 IP 和端口,输入服务器当前 IP,端口默认 9080,可以设置记住密码

![](_page_54_Picture_0.jpeg)

Nanning 2025 Technology Co., Ltd

### 五、配置浏览器

#### ホタレ目心シルリン 任务管理(0) 搜索 Q, 自动登录(M) 任务令 任务接... 项目名称 🏶 状态栏(N) 清除本地缓存(O) 下载系统日志(P) 技术支持(Q) 切换语言(R) > 安装签名字体(S) 安装成组件服务(T) 注册DWG转PDF工具(D) 重新登陆 修改密码(U) 个人设置(V) 锁屏 帮助(W) 关于(X) 退出 ▼ 14 4 0 共0页 ▶ 14 🔿 软件中心(Y) 丌始 产品更新记录(Z) 2 个死

# 客户端登录好,点击左下角【开始】菜单,选择【个人设置】

# 选择【数据处理类】,双击【文档浏览器设置】

| 授索   😋 収職夫   🥠                        | 1.20                       |                 |                         |                                            |                                                                               |              |
|---------------------------------------|----------------------------|-----------------|-------------------------|--------------------------------------------|-------------------------------------------------------------------------------|--------------|
| · · · · · · · · · · · · · · · · · · · | 数名称                        | l               |                         | 参数值                                        | 说明                                                                            |              |
|                                       | ] 刪除!                      | 用户本地缓冲区中存放的     | 加加可文件                   | 否                                          |                                                                               |              |
|                                       | 圆 出差时,设置流程过程代理人<br>文档测览器设置 |                 |                         | 1                                          |                                                                               |              |
| -                                     |                            |                 |                         | 1=1= 2=13= 3=26= 24=20= 5=26               | 配置各种文件类型所对应的浏览器类型<br>用户双击一个文档的时候,希望系统执行的命令。有修改:<br>本校出文件时,本件对下并列本地理论中基本件用户修改; |              |
| 間、用户双击文档设置                            |                            |                 |                         | 执行"唐性"前令                                   |                                                                               |              |
| 100                                   | I XIH                      | 隘工时,本地的将放白牙     | ξ                       |                                            | 在检击又肝时,又肝愤下戟到4:                                                               | 吧哪个日来中供用户修改· |
|                                       |                            | 影刘览器            |                         |                                            |                                                                               |              |
| E.                                    | 默认刘                        | 5器 自定义浏览器       |                         |                                            |                                                                               | 公丁叶为时来中      |
| 1 fr                                  | 底是                         | ☆供券刑            | 后缀之                     |                                            | 词临哭                                                                           |              |
|                                       | 1.2                        | 人口天王            | *. *                    |                                            | AUTOVUE》则见器                                                                   | -            |
|                                       | 2                          | CAXA            | *. exb                  |                                            | caxa浏览器2013及以上                                                                | 目名供目の時期      |
|                                       | 3                          | Unigraphics三维   | *.prt                   |                                            | eDrawings2021浏览器                                                              | 定示日本の収録      |
|                                       | 4                          | nigraphics工程图   | *_dwg*.prt              |                                            | PDF专用浏览器                                                                      |              |
|                                       | 5                          | SlidWorks = 3ff | *. sldprt;*. sldasm;'   | *.prtdot;*.asmdot                          | eDrawings2021浏览器                                                              |              |
|                                       | 6                          | SeidWorks上程图    | *. slddrw;*. drwdot     |                                            | eDrawings2021浏览器                                                              | _            |
|                                       | (                          | PrivENGINEER_3  | *. prt;*. prt. *;*. xpi | r;*.asm;*.asm.*;*.xas                      | Creo View Express测负器                                                          | _            |
|                                       | 8                          | Pro. CNGINEER   | *. drw;*. drw. *        |                                            | Ureo View Express测觉器                                                          | _            |
|                                       | 9                          |                 | *.emi                   |                                            | Emivue》则克容容                                                                   |              |
|                                       | 11                         |                 | *. num, *. numi, *. nua | .*. HEC.*. XHEMI                           | Antolyno 1000                                                                 | _            |
|                                       | 12                         | Rotal 文件        | * vl* * vl* * vl*       | * v] + * v] n * v] n * v] v * v] v * v] on | AutoVue浏览as                                                                   | _            |
|                                       | 13*                        | PDF 文件          | * ndf                   |                                            | AutoVue浏览编                                                                    | _            |
|                                       | 14*                        | PPT文件           | *. ppt:*. pptx          |                                            | AutoVue浏览器                                                                    | =            |
|                                       | 15                         | 并自CAD文件         | *. kmg                  |                                            |                                                                               |              |
|                                       | 16                         | CaxaCapp 文件     | *. cxp                  |                                            | CaxaCapp浏览器                                                                   |              |
|                                       | 17                         | CATIA           | *. CATProduct;*. CATI   | Part;*.CATDrawing                          | eDrawings2019浏览器                                                              |              |
|                                       | 18                         | Inventor三维      | *.iam;*.ipt             |                                            | Inventor进程外浏览器                                                                |              |
|                                       | 19                         | Inventor工程图     | *. i dw                 |                                            | Inventor进程外浏览器                                                                |              |
|                                       | 20                         | 中望30            | *. z3asm;*. z3prt       |                                            | 中望30浏览器                                                                       |              |
|                                       | 21                         | 中望工程图           | *. z3drw                |                                            | 中望30浏览器                                                                       |              |
|                                       | 22                         | eDrawings文件     | *.easm;*.eprt;*.ed      | EW                                         |                                                                               |              |
|                                       | 23                         | STEP文件          | *. step;*. stp          |                                            |                                                                               |              |
|                                       | 24                         | AutoCAD         | *. dwg                  |                                            | AutoVue浏览器                                                                    |              |
|                                       | 25                         | SolidEdge三维     | *.asm;*.par             |                                            | eDrawings2019浏览器                                                              |              |
|                                       | 26                         | SolidEdge工程图    | *. dft                  |                                            | PDF专用浏览器                                                                      | <b>T</b>     |
|                                       | CAX                        | A浏览器应用程序路径      |                         |                                            |                                                                               | ×            |
|                                       | ave Va                     | 《湖海器应用程度路径》     |                         |                                            |                                                                               | X            |

CAD、Office、PDF 类型设置 AutoVue 浏览器

![](_page_55_Picture_0.jpeg)

Nanning 2025 Technology Co., Ltd

e.

| 弱号     | 文件类型                    | 后缀名                                              | 浏览器                  |  |
|--------|-------------------------|--------------------------------------------------|----------------------|--|
|        | 共化                      | *.*                                              | Autovue);//JJJ255    |  |
|        |                         | *. exb                                           | caxa》则贞器2013及以上      |  |
| ;      | Unigraphics_3           | *.prt                                            | ellrawings2021》测觉器   |  |
| 1      | Unigraphics程图           | *_dwg*.prt                                       | 「「「「安田川」の高い」         |  |
| 5<br>- | SolidWorks <u>一</u> 维   | *.sldprt;*.sldasm;*.prtdot;*.asmdot              | ellrawings2021》则觉含   |  |
| 6<br>- | SolidWorks柱图            | *.slddrw;*.drwdot                                | ellrawings2021测觉器    |  |
| (      | Pro/ENGINEER <u>一</u> 雞 | *.prt;*.prt.*;*.xpr;*.asm;*.asm.*;*.xas          | Creo View Express测览器 |  |
| 8      | Pro/ENGINEER            | *. drw;*. drw.*                                  | Creo View Express测览器 |  |
| 9      | 邮件                      | *. em1                                           | Emlyue浏览器            |  |
| 10     | HTML文件                  | *. htm;*. html;*. hta;*. htc;*. xhtml            | WebVue浏览器            |  |
| 11     | WORD 文件                 | *. doc;*. doc*                                   | AutoVue浏览器           |  |
| 12     | Excel 文件                | *.xl*;*.xls;*.xla;*.xlt;*.xlm;*.xlc;*.xlw;*.xlsm | AutoVue浏览器           |  |
| 13*    | PDF 文件                  | *.pdf                                            | AutoVue浏览器           |  |
| 14*    | PPT文件                   | *.ppt;*.pptx                                     | AutoVue浏览器           |  |
| 15     | 开目CAD文件                 | *. kmg                                           |                      |  |
| 16     | CaxaCapp 文件             | *. схр                                           | CaxaCapp浏览器          |  |
| 17     | CATIA                   | *.CATProduct;*.CATPart;*.CATDrawing              | eDrawings2019浏览器     |  |
| 18     | Inventor三维              | *.iam;*.ipt                                      | Inventor进程外浏览器       |  |
| 19     | Inventor工程图             | *. i dw                                          | Inventor进程外浏览器       |  |
| 20     | 中望3D                    | *.z3asm;*.z3prt                                  | 中望3D浏览器              |  |
| 21     | 中望工程图                   | *. z3drw 保存后退出                                   | 中望3D浏览器              |  |
| 22     | eDrawings文件             | *. easm;*. eprt;*. edrw                          |                      |  |
| 23     | STEP文件                  | *. step;*. stp                                   |                      |  |
| 24     | AutoCAD                 | *. dwg                                           | AutoVue浏览器           |  |
| 25     | SolidEdge三维             | *. asm;*. par                                    | 🔪 eDrawings2019浏览器   |  |
| 26     | SolidEdge工程图            | *. dft                                           | SUF 专用浏览器            |  |
|        |                         |                                                  |                      |  |
| LAX    | K)则见蓄应用程序路径             |                                                  |                      |  |
| ava Vu | e浏览器应用程序路径              |                                                  |                      |  |

安装成组件服务后浏览器才可以正常调用

![](_page_55_Figure_5.jpeg)

![](_page_56_Picture_0.jpeg)

![](_page_56_Picture_1.jpeg)

![](_page_56_Picture_3.jpeg)

安装成功后关闭窗口即可。

更多信息欢迎咨询二零二五科技!

南宁市二零二五科技有限公司 电话: 400-118-2025 官网: www.our2025.com 地址: 广西南宁市西乡塘区发展大道 189 号安吉•华尔街工谷 C座 603 号